## 关于开通邮件系统绑定手机号重置密码功能的通知

各院 (系):

为了方便广大师生使用学校邮箱实现教务管理系统密码重置,学校邮件系统推出了绑定手机号重置邮箱密码的功能,具体操作步骤如下:

一. 绑定手机号

1. 用户登录系统后,点击"设置"下拉框中的"邮箱设置"。

| 邮件系统<br>西交石油大学           水迎页         收(           土收信         区写信           收件箱 | <ul> <li>(新封測試1 <test1@xsyu.edu.cn> 自助查询 - 锁屏</test1@xsyu.edu.cn></li> <li>(新算)</li> <li>(新算)</li> <li>(新</li></ul> | id           | 2置 ▼<br>换肤<br>语言 | 帮助   : | ● 素照文金料論 出題                    |
|---------------------------------------------------------------------------------|----------------------------------------------------------------------------------------------------|--------------|------------------|--------|--------------------------------|
| 草稿箱                                                                             | 公告: 网络安全防范指南                                                                                                    | 2019-3-19 9: | 邮箱设置<br>51:27    | 邮箱I    | 力能介绍                           |
| □友送<br>▼ 其他文件夹 + ☆                                                              | 钓鱼邮件防范指南                                                                                                    |              | -                | 12     | 会议与日程<br>全新改版,高级版支持会议邀请和日程共享   |
| 已删除<br>垃圾邮件<br>病毒文件夹<br>                                                        | 随着互联网的快速发展,新的网络攻击形式-网络钓鱼"呈现逐年上升的趋势,利用网络钓鱼进行散编的行为越来越照景,对互联网的安全成劫<br>越来越大。网络钓鱼,最常见的欺骗方式就是设计钓鱼网站,引诱网络用中进人以假乱真的网站而导致自身的用户名、密码等重要数据的逆<br>雷,进而遭受最大规夫、钓鱼场站的欺骗性很强,用户不承边、不谨慎能很容易上当受骗,而引诱用户进入钓鱼网站的主要手段就是采用钓鱼<br>邮件进行诱导,那么,什么是钓鱼邮件?如何识别钓鱼邮件?中招了怎么办?                                                                                                    |              | 1                | 0      | 自動查询<br>邮箱使用记录查询,支持邮件召回、异地登录提醒 |

2. 在邮箱设置页面的最下方"移动终端"处点击"手机绑定"。

| 欢迎页                                                  | 收件箱 ×            | 设置                          | * 😒                                                                                                    |
|------------------------------------------------------|------------------|-----------------------------|----------------------------------------------------------------------------------------------------|
| <ul> <li>         ・ 改 信</li></ul>                    | <b>写信</b><br>+ ⇔ | 个人资料<br>密 码<br>密码保护<br>安全锁  | 双型使用 Coremail 創稿。可以总击左侧的循道查看并修改当的个人信息。<br>要说重新密码,请务必提供思目前的密码。<br>忽还可以重新设定生日、密码振示问题及答案。<br>给重要的资料证实会很,确保安全                            |
| 已删除<br>垃圾邮件<br>病毒文件夹                                 | 基本信题             | 1. 代收邮件                     | 通过代收邮件帐号 设置,即使您没有登录其他邮箱,也可以使用邮箱来收取其他邮箱给邮件。                                                                                           |
| 组织通讯录<br>个人通讯录                                       |                  | 风格选择                        | 选择您喜欢的邮箱界面外观,以及所使用的语言。                                                                                                    |
| ▶ 会议与日程                                              | + 0              | 学致发展                        | 於可以代始自己的辦好,並行那種的最多等致了生发量。                                                                                                    |
| <ul> <li>邮箱中心</li> <li>代收邮箱</li> <li>来信分类</li> </ul> | ₩ (9             | 签名档<br>出)自动回复               | 在这些的影响中却从包的个性化器名。<br>当您林竟成外出时,可设置特定的问题内容,系统将在您外出期间自动问题每一位来信人。                                                                        |
| <ul> <li>文件中心<br/>文件中報站<br/>个人网盘</li> </ul>          | 安全设置             | 黑名单<br>白名单<br>来信分类<br>反垃圾级别 | 如果不希望必要就人的邮件,你可以把他的邮箱地址放入来名单。<br>来自白名单中某人的邮件,将不受"无过级"的影响,他将畅通无道。<br>采用来信分类,可以用服器种条件,很方便地划邮件进行分类或回收处理。<br>根据需要,设置"反垃圾",可以有效防止垃圾邮件的循环。 |

3. 在手机绑定页面中的"绑定到"输入框中输入要绑定的手机号码, 然后点击"保存更改"。

| ● 邮件系统<br>西安石油大学 | 临时测试1 <test1@xsyu.edu.cn> 自助查询 - 视屏</test1@xsyu.edu.cn> | 设置▼ 帮助 退出 |
|------------------|---------------------------------------------------------|-----------|
| 欢迎页 收付           | 4箱 × 设置 × 🔀                                             |           |
| 土收信 🗹 写信         | 设置 >> <b>手机绑定状况</b>                                     |           |
| 收件箱              | 您还没有绑定手机                                                |           |
| 草稿箱              | 48定到:                                                   |           |
| 已发送              |                                                         |           |
| ▼ 其他文件夹 + ☆      | 保存更改 取消                                                 |           |
| 已删除              |                                                         |           |
| 垃圾邮件             |                                                         |           |
| 病毒文件夹            |                                                         |           |
| 组织通讯录            |                                                         |           |
| 个人通讯录            |                                                         |           |

4. 在输入校验码界面中的输入框中输入手机收到的验证码。然后点击"保存更改"。

| 设置 >> <b>输入</b> 机 | 交验码      |  |
|-------------------|----------|--|
| 请输入发送到;           | 忽手机的确认码: |  |
| 保存更改              | 取消       |  |
| 保存更改              | 取消       |  |

注意: 收到的验证码格式为:【西安石油大学】您收到的验证码为\*\*\*\*【邮件系统】

二. 通过手机号重置邮箱密码

1. 打开邮箱登录页面: https://mail.xsyu.edu.cn,在页面的右下角点击"忘记密码"。

| 20百岁石油大學邮件系统 |                   | 帮助 旧系统登录 返回                               | 回主页 |
|--------------|-------------------|-------------------------------------------|-----|
|              | 电子邮箱登录<br>』 test1 | Language: 简体中文 👻                          |     |
|              | @ xsyu.edu.cn     | -                                         |     |
|              |                   | <ul> <li>✓ SSL 安全登录</li> <li>录</li> </ul> |     |
|              |                   | _                                         |     |
|              |                   | 忘记密码?                                     |     |

2,在重置密码页面输入用户名和下面的图片验证码。然后点击"获取动态密码"。

| 20 百步石油大學邮件系统                                        |       |
|------------------------------------------------------|-------|
| 重置密码填写                                               | 用户名   |
| <sup>用户名:</sup> Itest1<br>◎ 币步石油大學 <mark>邮件系统</mark> |       |
| 重置密码,                                                | 写动态密码 |
| 用户名:                                                 | test1 |
| 动态密码:                                                | syc3  |
| 输入新密码:                                               |       |
| 再次输入新密码:                                             |       |
|                                                      | 确定 返回 |

3. 在填写动态密码界面,输入动态密码(手机收到的验证码),输入新密码以及重复输入 新密码。然后点击确定。如果忘记教务管理系统密码,点击"忘记密码",可以通过邮箱进行 教务管理系统密码重置。

|                | 密码重置                                                               |
|----------------|--------------------------------------------------------------------|
| *帐号所用邮箱:       |                                                                    |
|                | 发送在码重置邮件。 巡回登录页面                                                   |
| 注:学生账户用邮箱重置密码的 | 必须使用学校邮箱,邮箱搭式为:学号@stumall.xsyu.edu.cn ,请通过该邮箱重置密码;若邮箱密码遗忘,请联系信息中心; |

4. 邮件系统无法登录去的师生用户,请拨打 88382520 进行人工重置密码。重置密码后, 请按照上述步骤来操作,方便以后自助重置密码。未在学校申请校内邮箱的教师,请带上本人 证件到下列地址办理:

(1) 雁塔校区第四实验楼5层513办公室。

(2) 鄠邑校区 C1 楼 110 办公室。

## 教务处 信息中心

二〇一九年三月二十五日